## **Conexión VPN en Windows Vista**

La conexión a la red **VPN** de la **UPM** utilizando Windows Vista como sistema operativo, es posible si se realiza un pequeño cambio en la configuración del **Firewall** que lleva integrado.

El primer paso es ir a **INICIO – TODOS LOS PROGRAMAS – ACCESORIOS – EJECUTAR**. Dentro de la ventana **EJECUTAR** hay que escribir **mmc.msc** y aceptar.

| Consola1 - [Raíz de consola]      | voritos Ventana Avi      | uda                                   |                   |
|-----------------------------------|--------------------------|---------------------------------------|-------------------|
| Nuevo                             | Ctrl+N                   |                                       |                   |
| Abrir                             | Ctrl+O                   |                                       | Acciones          |
| Guardar                           | Ctrl+S                   | elementes dispenibles en esta vista   | Raíz de consola 🔺 |
| Guardar como                      |                          | verementos disponibles en esta vista. | Acciones 🕨        |
| Agregar o quitar comple           | mento Ctrl+M             |                                       |                   |
| Opciones                          | ~                        |                                       |                   |
| 1 compmgmt                        |                          |                                       |                   |
| Salir                             |                          |                                       |                   |
|                                   |                          |                                       |                   |
| Le permite agregar o quitar compl | lementos de la consola d | le complementos.                      |                   |
|                                   | Consola1 - [Raíz de      |                                       |                   |

Una vez hecho esto aparecerá la siguiente ventana:

## Hay que ir a Archivo – Agregar o quitar complemento...

Una vez hecho esto, se pedirá especificar el complemento que se desea añadir para su posterior configuración. Para hacer esto, simplemente hay que seguir los pasos que se muestran a continuación:

| HIC HIVE  | la1 - [Raíz de consola]<br>o Acción Vor Esvori                                                                                                    | tos Vantana Au                                                                                                    | auda                                                                                           |                                                                                                    | _                                                                                                    |         |
|-----------|----------------------------------------------------------------------------------------------------|----------------------------------------------------------------------------------------------------|------------------------------------------------------------------------------------------------|----------------------------------------------------------------------------------------------------|----------------------------------------------------------------------------------------------------|---------|
|           | o Accion ver Pavon                                                                                                    | tos ventana Ay                                                                                                    | yuua                                                                                           |                                                                                                    |                                                                                                    |         |
| Raíz d    | Agregar o quitar compler                                                                                                    | mentos                                                                                                    |                                                                                                |                                                                                                    | ×                                                                                                    |         |
| Traiz G   | Puede seleccionar compler<br>complementos. También pi                                                                                                    | nentos para esta cons<br>uede configurar qué e                                                                                  | sola de entre los d<br>extensiones se hab                                                      | sponibles en su equipo y configu<br>ilitan para los complementos exte                                          | rar el conjunto seleccionado de<br>ensibles.                                                                                                    | nsola 🔺 |
|           | Complementos disponibles                                                                                                    | r                                                                                                    |                                                                                                | Complementos seleccionados:                                                                                    |                                                                                                    | nes 🕨   |
|           | Complemento                                                                                                    | Proveedor                                                                                                    | *                                                                                              | Raíz de consola                                                                                                | Editar extensiones                                                                                                    |         |
|           | Carpeta                                                                                                    | Microsoft Cor                                                                                                    |                                                                                                |                                                                                                    | Quitar                                                                                                    |         |
|           | Certificados                                                                                                    | Microsoft Cor                                                                                                    |                                                                                                |                                                                                                    |                                                                                                    |         |
|           | Configuración del cli                                                                                                    | . Microsoft Cor                                                                                                    |                                                                                                |                                                                                                    | Subir                                                                                                    |         |
|           | Conjunto resultante                                                                                                    | Microsoft Cor                                                                                                    | Agregar                                                                                        |                                                                                                    | Bajar                                                                                                    |         |
|           | Control ActiveX                                                                                                    | Microsoft Cor                                                                                                    |                                                                                                |                                                                                                    |                                                                                                    |         |
|           | Editor de objetos de.                                                                                                    | Microsoft Cor                                                                                                    |                                                                                                |                                                                                                    |                                                                                                    |         |
|           | Firewall de Windows.                                                                                                    | Microsoft Cor                                                                                                    |                                                                                                |                                                                                                    |                                                                                                    |         |
|           | Monitor de confiabili                                                                                                    | <ul> <li>Microsoft Cor</li> <li>Microsoft Cor</li> </ul>                                                                        |                                                                                                |                                                                                                    |                                                                                                    |         |
|           | Monitor de segurida                                                                                                    | . Microsoft Cor                                                                                                    | +                                                                                              |                                                                                                    | Opciones avanzadas                                                                                                    |         |
|           | Descripción                                                                                                    |                                                                                                    |                                                                                                |                                                                                                    |                                                                                                    |         |
|           | Configure directivas que                                                                                                    | proporcionen una seg                                                                                                    | juridad de red mej                                                                             | orada para equipos de Windows.                                                                                 | 1                                                                                                    |         |
|           |                                                                                                    |                                                                                                    |                                                                                                |                                                                                                    |                                                                                                    |         |
|           |                                                                                                    |                                                                                                    |                                                                                                |                                                                                                    |                                                                                                    |         |
|           |                                                                                                    |                                                                                                    |                                                                                                |                                                                                                    | Aceptar Cancelar                                                                                                    |         |
|           |                                                                                                    |                                                                                                    |                                                                                                |                                                                                                    |                                                                                                    |         |
|           |                                                                                                    |                                                                                                    |                                                                                                |                                                                                                    |                                                                                                    |         |
|           |                                                                                                    |                                                                                                    |                                                                                                |                                                                                                    |                                                                                                    | _       |
|           |                                                                                                    |                                                                                                    |                                                                                                |                                                                                                    |                                                                                                    |         |
| Consol    | la1 - [Raíz de consola]                                                                                                    |                                                                                                    |                                                                                                |                                                                                                    |                                                                                                    | 6 XX    |
| 📕 Archive | o Acción Ver Favori                                                                                                    | tos Ventana Ay                                                                                                    | /uda                                                                                           |                                                                                                    |                                                                                                    | _ 8 ×   |
| <         | Agregar o guitar compler                                                                                                    | nentos                                                                                                    |                                                                                                |                                                                                                    |                                                                                                    |         |
| 📔 Raíz d  |                                                                                                    |                                                                                                    |                                                                                                |                                                                                                    | 23                                                                                                    |         |
|           | Pliede seleccionar complen                                                                                                    | entos para esta cons                                                                                                    | ola de entre los di                                                                            | sponibles en su equipo y configur                                                                              | rar el conjunto seleccionado de                                                                                                    |         |
|           | complementos                                                                                                    | nentos para esta cons<br>undo configurar qué o                                                                                  | sola de entre los di                                                                           | sponibles en su equipo y configur                                                                              | rar el conjunto seleccionado de                                                                                                    | nsola 🔺 |
|           | Complemento                                                                                                    | nentos para esta cons<br>undo conformar qué o<br>ar equipo                                                                      | sola de entre los di<br>extensiones en beb                                                     | sponibles en su equipo y configur<br>littas esta los complementos extr                                         | rar el conjunto seleccionado de                                                                                                    | nsola 🔺 |
|           | Complemento<br>Complemento<br>Complemento<br>Complemento<br>Seleccion                                                                                                    | nentos para esta cons<br>undo confererar qué o<br>ar equipo<br>ne el equipo que dese                                            | sola de entre los di<br>estansiones co hab<br>ea que administre e                              | sponibles en su equipo y configur<br>ditan para los comolomentos outo<br>ste complemento.                      | rar el conjunto seleccionado de                                                                                                    | nsola 🔺 |
|           | Complemento<br>Complemento<br>Complemento<br>Complemento<br>Complemento<br>Complemento<br>Selecciona<br>Selecciona<br>Selec                                                                                                    | nentos para esta cons<br>undo configurar auó o<br>ar equipo<br>ne el equipo que dese<br>po local (el equipo dor                 | sola de entre los di<br><u>intencionos co bab</u><br>ea que administre e<br>nde se ejecuta est | sponibles en su equipo y configur<br>littan nara los comolementos outr<br>ste complemento.<br>a consola)       | rar el conjunto seleccionado de                                                                                                    | nsola 🔺 |
|           | Complemento<br>Complemento<br>Complemento<br>Complemento<br>Complemento<br>Complemento<br>Carpeta<br>Carpeta<br>Carpeta<br>Carpeta<br>Carpeta<br>Carpeta<br>Carpeta<br>Corpeta<br>Complemento<br>Complemento<br>Complemento<br>Complemento<br>Carpeta<br>Complemento<br>Complemento<br>Comple                                                                                                    | nentos para esta cons<br>ledo conference qué o<br>ar equipo<br>ne el equipo que dese<br>po local (el equipo dor<br>equipo:      | sola de entre los di<br>extensiones en hab<br>aa que administre e<br>nde se ejecuta esta       | sponibles en su equipo y configur<br>ilitan asca les complementes outr<br>ste complemento.<br>a consola)       | rar el conjunto seleccionado de<br>maibles<br>siones<br>tar                                                                                                    | nsola 🔺 |
|           | Complemento<br>Complemento<br>Complemento<br>Complemento<br>Complemento<br>Complemento<br>Carpeta<br>Carpeta<br>Carpeta<br>Carpeta<br>Carpeta<br>Carpeta<br>Carpeta<br>Configur                                                                                                    | nentos para esta cons<br>lado conferencia a de<br>ar equipo<br>ne el equipo que dese<br>po local (el equipo dor<br>equipo:      | sola de entre los di<br>autoscienco de lastr<br>ea que administre e<br>nde se ejecuta est      | sponibles en su equipo y configur<br>ilitar asua los complementos outr<br>ste complemento.<br>a consola)       | rar el conjunto seleccionado de<br>secilidade<br>secilidad | nsola 🔺 |
|           | Complemento<br>Complemento<br>Complemento<br>Complemento<br>Complemento<br>Complemento<br>Carpeta<br>Carpeta<br>Carpeta<br>Carpeta<br>Carpeta<br>Configur<br>Configur                                                                                                    | nentos para esta cons<br>lado conflourse autó o<br>ar equipo<br>ne el equipo que dese<br>po local (el equipo dor<br>equipo:     | sola de entre los di<br>autoscianos de la la<br>ea que administre e<br>nde se ejecuta est      | sponibles en su equipo y configur<br>ilitar ascalac consistence tos auto<br>ste complemento.<br>a consola)     | rar el conjunto seleccionado de                                                                                                    | nsola 🔺 |
|           | Complemento<br>Complemento<br>Complemento<br>Complemento<br>Complemento<br>Complemento<br>Carpeta<br>Carpeta<br>Carpeta<br>Carpeta<br>Configur<br>Configur<br>Configur<br>Configur<br>Configur                                                                                                    | nentos para esta cons<br>lado configurar a lá o<br>ar equipo<br>ne el equipo que dese<br>po local (el equipo dor<br>equipo:     | sola de entre los di<br>subscience de la la<br>ea que administre e<br>nde se ejecuta est       | sponibles en su equipo y configur<br>littan asca les considementes auto<br>ste complemento.<br>a consola)      | nsiones Examinar                                                                                                    | nsola 🔺 |
|           | Complemento<br>Complemento<br>Complemento<br>Complemento<br>Complemento<br>Complemento<br>Carpeta<br>Carpeta<br>Carpeta<br>Carpeta<br>Configur<br>Configur<br>Configur<br>Configur<br>Configur<br>Configur<br>Configur<br>Configur<br>Configur                                                                                                    | nentos para esta cons<br>lado configurar a uá o<br>ar equipo<br>ne el equipo que dese<br>po local (el equipo dor<br>equipo:     | sola de entre los di<br>unacianos de las<br>ea que administre e<br>nde se ejecuta est          | sponibles en su equipo y configur<br>littan asca les consistent en extr<br>ste complemento.<br>a consola)      | nsiones                                                                                                    | nsola 🔺 |
|           | Complemento<br>Complemento<br>Complemento<br>Complemento<br>Complemento<br>Complemento<br>Carpeta<br>Carpeta<br>Carpeta<br>Carpeta<br>Configur<br>Configur<br>Configur<br>Configur<br>Configur<br>Configur<br>Control<br>Control<br>Control<br>Control                                                                                                    | nentos para esta cons<br>lado configurar a vá o<br>ar equipo<br>ne el equipo que dese<br>po local (el equipo dor<br>equipo:     | sola de entre los di<br>autociacos de las<br>ea que administre e<br>nde se ejecuta est         | sponibles en su equipo y configur<br>ilitan asca les considerantes outr<br>ste complemento.<br>a consola)      | rar el conjunto seleccionado de                                                                                                    | nsola 🔺 |
|           | Complemento<br>Complemento<br>Complemento<br>Complemento<br>Complemento<br>Complemento<br>Complemento<br>Conplemento<br>Conplemento<br>Concol<br>Configur<br>Configur<br>Configur<br>Configur<br>Control<br>Editor do<br>Firewall                                                                                                    | nentos para esta cons<br>lado configurar a vá o<br>ar equipo<br>ne el equipo que dese<br>po local (el equipo dor<br>equipo:     | sola de entre los di<br>esta que administre e<br>nde se ejecuta est                            | sponibles en su equipo y configur<br>ilitan asca les consistentes outr<br>ste complemento.<br>a consola)       | rar el conjunto seleccionado de                                                                                                    | nsola 🔺 |
|           | Complemento<br>Complemento<br>Complemento<br>Complemento<br>Complemento<br>Complemento<br>Complemento<br>Complemento<br>Conplemento<br>Conplemento<br>Certifica<br>Configur<br>Configur<br>Configur<br>Configur<br>Configur<br>Control<br>Editor de<br>Firewall<br>Monitor                                                                                                    | nentos para esta cons<br>lado configurar a vá o<br>ar equipo<br>ne el equipo que dese<br>po local (el equipo dor<br>equipo:     | sola de entre los di<br>esta que administre e<br>nde se ejecuta est                            | sponibles en su equipo y configur<br>ilitan ascales considerantes auto<br>ste complemento.<br>a consola)       | rar el conjunto seleccionado de                                                                                                    | nsola 🔺 |
|           | Complemento<br>Complemento<br>Complemento<br>Complemento<br>Complemento<br>Complemento<br>Complemento<br>Complemento<br>Conplemento<br>Concentration<br>Control<br>Configur<br>Control<br>Control<br>Editor de<br>Firewall<br>Monitor                                                                                                    | nentos para esta cons<br>lado configurar qué o<br>ar equipo<br>ne el equipo que dese<br>po local (el equipo dor<br>equipo:      | sola de entre los di<br>estancias de las<br>es que administre e<br>nde se ejecuta est          | sponibles en su equipo y configur<br>ilitan asca les consolations tos outr<br>iste complemento.<br>a consola)  | rar el conjunto seleccionado de                                                                                                    | nsola 🔺 |
|           | Complemento<br>Complemento<br>Complemento<br>Complemento<br>Complemento<br>Complemento<br>Complemento<br>Conplemento<br>Configuration<br>Configuration<br>Configuration<br>Configuration<br>Configuration<br>Configuration<br>Configuration<br>Control<br>Control<br>Cont | nentos para esta cons<br>ledo conference qué o<br>ar equipo<br>ne el equipo que dese<br>po local (el equipo dor<br>equipo:      | sola de entre los di<br>esta que administre e<br>nde se ejecuta est                            | sponibles en su equipo y configur<br>litter estra los consolamentos outr<br>ste complemento.<br>a consola)     | rar el conjunto seleccionado de<br>meibles<br>Examinar<br>anzadas                                                                                                    | nsola 🔺 |
|           | Complemento<br>Complemento<br>Complemento<br>Complemento<br>Complemento<br>Complemento<br>Carpeta<br>Carpeta<br>Carpeta<br>Carpeta<br>Configur<br>Configur<br>Configur<br>Configur<br>Configur<br>Configur<br>Control<br>Editor de<br>Firewall<br>Monitor<br>Monitor<br>Descripción:                                                                                                    | nentos para esta cons<br>ledo configures qué o<br>ar equipo<br>ne el equipo que dese<br>po local (el equipo dor<br>equipo:      | sola de entre los di<br>esta que administre e<br>nde se ejecuta est                            | sponibles en su equipo y configur<br>ilitar a sua los consolamentos outr<br>ste complemento.<br>a consola)     | rar el conjunto seleccionado de<br>meibles<br>Examinar<br>anzadas                                                                                                    | nsola 🔺 |
|           | Complemento<br>Complemento<br>Complemento<br>Complemento<br>Complemento<br>Complemento<br>Complemento<br>Complemento<br>Complemento<br>Control<br>Configur<br>Configur<br>Control<br>Control<br>Editor de<br>Firewall<br>Monitor<br>Descripción:<br>Configure d                                                                                                    | nentos para esta cons<br>lado configurer aud e<br>ar equipo<br>ne el equipo que dese<br>po local (el equipo dor<br>equipo:      | sola de entre los di                                                                           | sponibles en su equipo y configur<br>ilitan asua los consolamentos auto<br>ste consola)<br>< Atrás Finalizar   | ar el conjunto seleccionado de<br>sociales<br>Examinar<br>Cancelar                                                                                                    | nsola 🔺 |
|           | Complemento<br>Complemento<br>Complemento<br>Complemento<br>Complemento<br>Complemento<br>Complemento<br>Conplemento<br>Seleccion<br>Control<br>Configur<br>Configur<br>Control<br>Editor de<br>Firewall<br>Monitor<br>Monitor<br>Descripción:<br>Configure d                                                                                                    | nentos para esta cons<br>lado configurar audio<br>ar equipo<br>ne el equipo que dese<br>po local (el equipo dor<br>equipo:      | sola de entre los di                                                                           | sponibles en su equipo y configur<br>litera esca los consolaciones tos auto<br>ste complemento.<br>a consola)  | ar el conjunto seleccionado de<br>secilade<br>Examinar<br>Cancelar                                                                                                    | nsola 🔺 |
|           | Complemento<br>Complemento<br>Complemento<br>Complemento<br>Complemento<br>Complemento<br>Configure<br>Configure<br>Conf                                                                                                    | nentos para esta cons<br>lado configurar qué o<br>ar equipo<br>ne el equipo que dese<br>po local (el equipo dor<br>equipo:      | sola de entre los di<br>esta que administre e<br>nde se ejecuta est                            | sponibles en su equipo y configu<br>litera asce los consolarios en tos outr<br>ste complemento.<br>a consola)  | anzadas                                                                                                    | nsola 🔺 |
|           | Complemento<br>Complemento<br>Complemento<br>Complemento<br>Complemento<br>Complemento<br>Carpeta<br>Carpeta<br>Carpeta<br>Configur<br>Configur<br>Configur<br>Control<br>Editor de<br>Firewall<br>Monitor<br>Monitor<br>Descripción:<br>Configure d                                                                                                    | nentos para esta cons<br>lado conferencia una audio<br>ar equipo<br>ne el equipo que dese<br>po local (el equipo dor<br>equipo: | sola de entre los di<br>esta que administre e<br>nde se ejecuta esta                           | sponibles en su equipo y configur<br>iltera estra los consola<br>ste consola)                                  | ar el conjunto seleccionado de<br>militar<br>Examinar<br>Cancelar<br>Aceptar<br>Cancelar                                                                                                    | nsola 🔺 |
|           | Complemento<br>Complemento<br>Complemento<br>Complemento<br>Complemento<br>Complemento<br>Complemento<br>Conplemento<br>Seleccion<br>Seleccion<br>Control<br>Configur<br>Configur<br>Control<br>Editor de<br>Firewall<br>Monitor<br>Monitor<br>Descripción:<br>Configure d                                                                                                    | nentos para esta cons<br>lado configuro a un en<br>ar equipo<br>ne el equipo que dese<br>po local (el equipo dor<br>equipo:     | sola de entre los di<br>esta que administre e<br>nde se ejecuta est                            | sponibles en su equipo y configur<br>iltera esta los consolaciones tos auto<br>este complemento.<br>a consola) | ar el conjunto seleccionado de<br>sociales<br>sociales<br>sociales<br>sociales<br>sociales<br>ar<br>ar<br>ar<br>ar<br>ar<br>Aceptar<br>Cancelar                                                                                                    | nsola A |
|           | Complemento<br>Complemento<br>Complemento<br>Complemento<br>Complemento<br>Complemento<br>Configure<br>Configure<br>Configure<br>Configure<br>Configure<br>Control<br>Editor de<br>Firewall<br>Monitor<br>Monitor<br>Configure d                                                                                                    | nentos para esta cons<br>lado configurar qué a<br>ar equipo<br>ne el equipo que dese<br>po local (el equipo dor<br>equipo:      | sola de entre los di                                                                           | sponibles en su equipo y configu<br>iltan asce los consolatores tos auto<br>ste complemento.<br>a consola)     | ar el conjunto seleccionado de<br>secilidad<br>Examinar<br>Cancelar<br>Aceptar<br>Cancelar                                                                                                    | nsola A |

| kaiz d | Agregar o quitar complem<br>Puede seleccionar compleme<br>complementos. También pue                                                                                           | entos<br>entos para esta co<br>ede configurar qué                                                                   | nsola<br>exte | de entre los di<br>nsiones se hab | sponibles en su equipo y configurar el con<br>ilitan para los complementos extensibles. | junto seleccionado de                | nsola 🔺 |
|--------|----------------------------------------------------------------------------------------------------|----------------------------------------------------------------------------------------------------|---------------|-----------------------------------|-----------------------------------------------------------------------------------------|--------------------------------------|---------|
|        | Complementos <u>disponibles</u> :                                                                                                    | 1.220                                                                                                    |               |                                   | Complementos sejeccionados:                                                             |                                      | nes     |
|        | Complemento                                                                                                    | Proveedor                                                                                                    |               |                                   | Eirewall de Windows con seguri                                                          | Editar extensiones                   |         |
|        | Carpeta                                                                                                    | Microsoft Cor<br>Microsoft Cor                                                                                      |               |                                   |                                                                                         | Quitar                               |         |
|        | Configuración del cli                                                                                                    | Microsoft Cor                                                                                                    |               |                                   |                                                                                         | Subir                                |         |
|        | Conjunto resultante<br>Control ActiveX<br>Control WMI<br>Editor de objetos de<br>Firewall de Windows<br>Monitor de confiabili<br>Monitor de confiabili<br>Monitor de segurida | Microsoft Cor<br>Microsoft Cor<br>Microsoft Cor<br>Microsoft Cor<br>Microsoft Cor<br>Microsoft Cor<br>Microsoft Cor | III           | Agr <u>eg</u> ar >                | ۲                                                                                       | Bajar<br>Opciones a <u>v</u> anzadas |         |
|        | Descripción:<br>Configure directivas que pr                                                                                                    | roporcionen una se                                                                                                  | egurid        | lad de red mejo                   | orada para equipos de Windows.                                                          | ceptar N Cancelar                    |         |

Una vez agregado este componente, se procede a la siguiente configuración:

| 🗢 🄿 🖄 💼 🚺                                                            |                                                                            |                                                                        |                                                                                                    |        |                              |
|----------------------------------------------------------------------|----------------------------------------------------------------------------|------------------------------------------------------------------------|----------------------------------------------------------------------------------------------------|--------|------------------------------|
| <ul> <li>Raíz de consola</li> <li>Firewall de Windows con</li> </ul> | Importar directiva<br>Exportar directiva                                   | Firewall                                                               | de Windows con seguridad avanzada proporciona una                                                                                                    | may    | Acciones<br>Firewall de Wi ▲ |
|                                                                      | Restaurar predeterminados<br>Ver<br>Nueva ventana desde aquí<br>Actualizar |                                                                        | inio                                                                                                    |        | Exportar<br>Restaurar        |
|                                                                      |                                                                            |                                                                        | Windows está activado.<br>enes entrantes que no coincidan con una regla estár<br>e saliantes que no coincidan con una regla estár                                                                                                    | E<br>r | Ver  Nueva ve                |
|                                                                      | Propiedades<br>Avaida                                                      | 6                                                                      | )<br>Windows está activado                                                                                                    |        | Actualizar     Propieda      |
|                                                                      |                                                                            | S Las con<br>Conexic<br>El perfil pú<br>Firewall<br>Las con<br>Conexic | exiones entrantes que no coincidan con una regla está<br>ones salientes que no coincidan con una regla serán per<br><b>blico está activo.</b><br>de Windows está activado.<br>rexiones entrantes que no coincidan con una regla está<br>rexiones entrantes que no coincidan con una regla está | r<br>n |                              |
| 4                                                                    |                                                                            | Recursos<br>Introducció                                                | n<br>v solución de problemas<br>III •                                                                                                    | •      |                              |

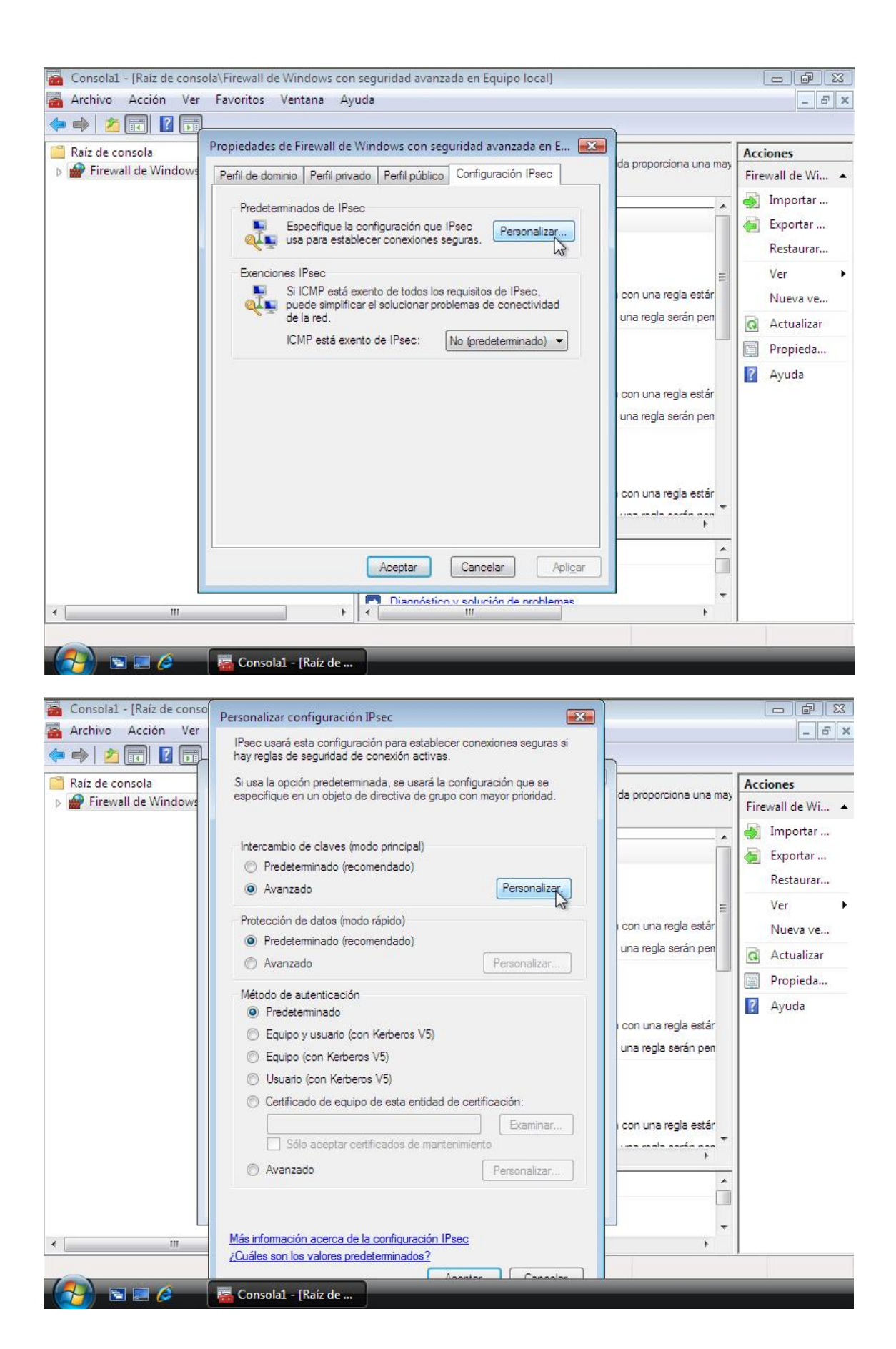

| ← → P Raíz d ▷ → Fit | ersonalizar configuración avanzada de intercam<br>Métodos de seguridad<br>Use los siguientes métodos de seguridad para el<br>intercambio de claves. Los primeros de la lista se<br>intentan en primer lugar.<br>Métodos de seguridad:<br>Integridad Crirado<br>SHA1 AES-128<br>Agregar Editar Quitar<br>Vigencia de la clave<br>Determine cuándo se debe generar una nueva clave se<br>generará cuando se alcance el primer umbral.<br>Vigencia de la clave (minutos): 48<br>Vigencia de la clave (sesiones): 48<br>Vigencia de la clave (sesiones): 48<br>Vigencia de la | ve. | Algoritmo de intercambio de claves Algoritmo de intercambio de claves Curva el íptica Diffie-Hellman P-384 La seguridad más alta, mayor uso de recursos. Compatible solamente con Windows Vista y sistemas posteriores. Curva el íptica Diffie-Hellman P-256 Mayor seguridad, uso medio de recursos. Compatible solamente con Windows Vista y sistemas posteriores. Curva el íptica Diffie-Hellman 14 Más seguro que Grupo DH 2. Curvo Diffie-Hellman 1 Este algoritmo se proporciona solamente por compatibilidad con versiones anteriores. | ciones<br>rewall de Wi A<br>] Importar<br>] Exportar<br>Restaurar<br>Ver<br>Nueva ve<br>] Actualizar<br>] Propieda<br>Ayuda |
|----------------------|----------------------------------------------------------------------------------------------------|-----|----------------------------------------------------------------------------------------------------|----------------------------------------------------------------------------------------------------|
|                      | ] 🔄 💪 🙀 Consola1 - [Raíz de                                                                                                    | _   | Aceptar Cancelar                                                                                                    |                                                                                                    |

Una vez especificado como **Método de Seguridad** el **SHA1 – AES-128** y el **Grupo Diffie-Hellman 2** como algoritmo de intercambio de claves, queda configurado el sistema para poder establecer la conexión VPN con la UPM.